# GARMIN.

### 1.1 Model Descriptions

This guide covers the operation of the GTN 625, 635, and 650. In general, all models will be referred to as the GTN 6XX, except where there are physical or operational differences. The GTN 6XX units are approximately 6.25 inches wide and 2.65 inches high. The display is a 600 by 266 pixel, 4.9 inch diagonal color LCD with touchscreen controls. The units include one removable SD datacard for the databases and software upgrades.

The GTN 6XX simplifies your workload with an easy-to-use touch panel that provides a visual display of both controls and functions. The required controls are displayed for the selected function. Keys on the display allow you to access and control their functions by a simple touch on the interactive display.

The GTN 6XX can integrate a variety of avionics that will not only simplify operation, but also save panel space. The GTN 625, 635, and 650 have their own GPS/SBAS navigator and flight planning functions. The GTN 635 adds a VHF Com radio, while the 650 adds VHF Com and VHF Nav radios. Selected optional external equipment allows you to display and control active traffic systems, SirusXM Entertainment Radio, SiriusXM Weather, and a Mode S transponder directly from the GTN 6XX display, and more. When the optional transponder is not installed, the area on the right side of the display will show a line of navigation information instead of the transponder window.

#### 1.1.1 GTN 625

The GTN 625 has a GPS/SBAS engine and is TSO-C146c certified for primary domestic, oceanic, and remote navigation including en route, terminal, and non-precision approaches, and approaches with vertical guidance, such as LPV and LNAV/VNAV. The GTN 625 can simultaneously give aviators vital approach information and weather and traffic data in relation to their position on a large, color moving map display. Thanks to a high-contrast color display, the information can be easily read from wide viewing angles even in direct sunlight. Its color moving map features a built-in database that shows cities, highways, railroads, rivers, lakes, coastlines, and a complete Jeppesen database. The Jeppesen database (that can be updated with a front-loading datacard) contains all airports, VORs, NDBs, Intersections, FSSs, Approaches, DPs/STARs, and SUA information.

FPL Direct-To

Foreword

Getting Started

Audio &

Xpdr Ctrl

Com/Nav

Proc

Wpt Info

Мар

Traffic Terrain

Weather

Nearest

Services/

Utilities System Messages Symbols Appendix

Index

190-01004-03 Rev. M

1-1

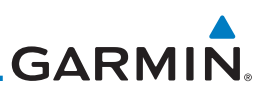

Getting Started

Audio & Xpdr Ctrl

FPL

Direct-To

Proc

#### 1.1.2 GTN 635

Garmin GDL 69/69A datalink receiver.

The GTN 635 includes all of the features of the GTN 625, and also includes a TSO'd airborne VHF communications transceiver.

Pilots will enjoy the GTN 625 as a flexible and powerful navigator, especially when it is coupled with traffic, lightning detection, and weather interfaces. With the PC-based FDE prediction program, the GTN 625 may be used

for oceanic or remote operations. For the latest in graphic and text weather information, the GTN 625 can interface to the SiriusXM Weather Service via the

#### 1.1.3 GTN 650

The GTN 650 includes all of the features of the GTN 625, and also includes a TSO'd airborne VHF communications transceiver and TSO'd airborne VOR/Localizer and Glideslope receivers.

#### **About This Pilot's Guide** 1.2

#### **Conventions** 1.2.1

Bold text indicates a control. The **small right** knob is the smaller, inner knob of the two concentric rotary knobs on the lower, right corner of the bezel. The **large right** knob is the larger, outer knob.

Figure 1-1 Large/Small Concentric Knobs A graphic of a control on the side of the page refers to the control you should

Large, Outer Knob

Small, Inner Knob

Weather

Nearest

Services/

#### Using the Touchscreen 1.2.2

use for the associated step as shown below.

Most of the controls are operated by touching the display. Highlighted icons and keys may be simply touched to make a selection. A list of menu items may be scrolled by touching the screen and retaining pressure while sliding your finger up or down. Map displays may be panned by touching the screen and retaining pressure while sliding your finger in the desired direction. Pinch-to-zoom capability is available in software v6.20 or later.

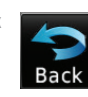

1-2

You can return to the previous page or exit the current function by touching the **Back** key.

Wpt Info

#### Terrain

Traffic

# System

Messages

### Appendix

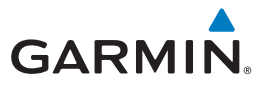

HOME

Quickly return to the Home page by pressing the **HOME** key. Press and Hold the **HOME** key to reach the Default Nav page.

Foreword

Getting

Started

Audio & Xpdr Ctrl

Com/Nav

FPI

### 1.3 **Product Description**

This section provides an overview of the GTN 6XX product and a quick look at some important features. The GTN 6XX presents a full-color moving map with navigation information to the pilot through a large-format display. Controls are a combination of rotary knobs and push-keys on the bezel with the color display providing information as well as a touchscreen controls. The GTN 6XX has a 600 x 266 pixel, 4.9 inch diagonal LCD display.

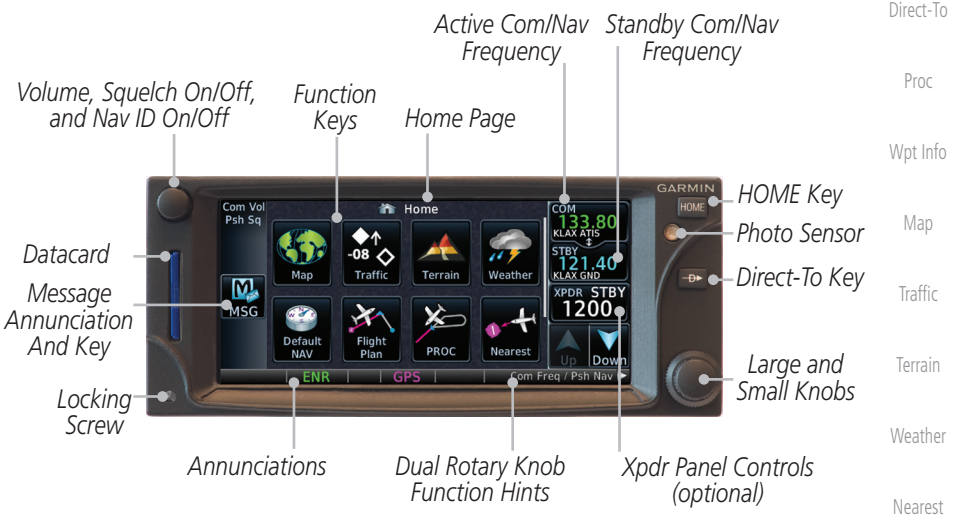

Figure 1-2 GTN 650 Front Panel

#### 1.3.1 Datacard

The GTN 6XX uses a Secure Digital (SD) card or Flight Stream 510 to load Utilities and store various types of data. The datacard is required for Terrain, FliteChart, and Chartview database storage and all database updates.

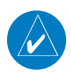

**NOTE**: **Do Not** remove or insert the datacard while in flight. Ensure the GTN 6XX is powered off before inserting or removing a datacard.

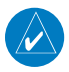

**NOTE:** For instructions on updating databases, refer to section 18.2.

Appendix

Messages

Services/

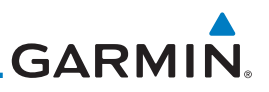

#### 1.3.1.1 Inserting a Datacard

- 1. Insert the datacard in the datacard slot (the label side of the card should face the right edge of the display bezel).
- 2. To eject the card, gently press on the datacard to release the spring latch.

### 1.3.2 Pilot Controls

The GTN 6XX controls have been designed to simplify operation of the system and minimize workload and the time required to access sophisticated functionality. Controls are located on the bezel and on the touchscreen display. Controls are comprised of dual concentric knobs, volume/squelch knob, bezel keys, and active touch areas on the display.

#### 1.3.2.1 Volume/Squelch Knob

The **Volume** knob located in the top left corner of the bezel controls audio volume for the selected Com radio or Nav receiver and other volume levels for external audio input devices that are controlled via the GTN interface, if installed. When the Com radio is active, press the **Volume** knob momentarily to disable automatic squelch control for the Com radio. When the Nav radio is active, press the **Volume** knob momentarily to enable/disable the ident tone for the Nav radio.

Terrain

Traffic

Weather

Nearest

Services/

1.3.2.2

#### Figure 1-3 Volume/Squelch Knob Large/Small Concentric Knobs

The **large right** and **small right** knobs are used for data entry, such as in the Waypoint or Direct-To functions, and to set the frequencies for the NAV/COM radios in units so equipped.

Utilities

System

#### Figure 1-4 Large/Small Concentric Knobs

#### Messages 1.3.2.3 HOME Key

Pressing the **HOME** key displays the Home page, the main screen for <sup>Symbols</sup> accessing the GTN features. Pressing and holding the **HOME** key will open the Default Navigation page from any other page.

Appendix

Index

1-4

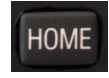

#### Figure 1-5 HOME Key

GTN 625/635/650 Pilot's Guide

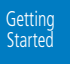

Audio & Xpdr Ctrl

Com/Nav

FPL

Direct-To

Proc

Wpt Info

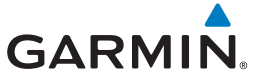

| Com Vo<br>Psh Sq |                                                                                                    | Page Or Function Name                                                             | Foreword             |
|------------------|----------------------------------------------------------------------------------------------------|-----------------------------------------------------------------------------------|----------------------|
| MSG              | Map Traffic Terrain Weather KLAX GND<br>XPDR STBY<br>1200                                                                                                    | Access The Function                                                               | Getting<br>Started   |
|                  | Default<br>NAV<br>ENR<br>BROC<br>Nearest<br>Down<br>Down<br>Down<br>Down<br>Down<br>Down                                                                                                    | Touch Arrow Or Touchscreen<br>— And Drag Finger To Scroll<br>Screen For More Keys | Audio &<br>Xpdr Ctrl |
|                  | Figure 1-6 Home Page On The                                                                                                    | GTN 650                                                                           | Com/Nav              |
|                  | Home<br>Periodic Checklist<br>Default<br>NAV<br>Flight<br>PROC<br>PROC<br>Nearest<br>FROM:                                                                                                    | ——Navigation Information                                                          | FPL                  |
| MSG              |                                                                                                    |                                                                                   | Direct-To            |
|                  | Waypoint<br>Info         Services         Utilities         System         Up         Down           ENR         GPS         GPS <th></th> <th>Proc</th> |                                                                                   | Proc                 |

Figure 1-7 Home Page On The GTN 625 Without Transponder

#### 1.3.2.4 Direct-To Key

The **Direct-To** key provides access to the direct-to function, which allows you to enter a waypoint and establishes a direct course to the selected destination.

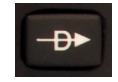

Figure 1-8 Direct-To Key

#### 1.3.2.5 Touchscreen Keys

Touchscreen keys are placed around the display. The keys vary depending on the page selected. Touch the key to perform the function or access the described information.

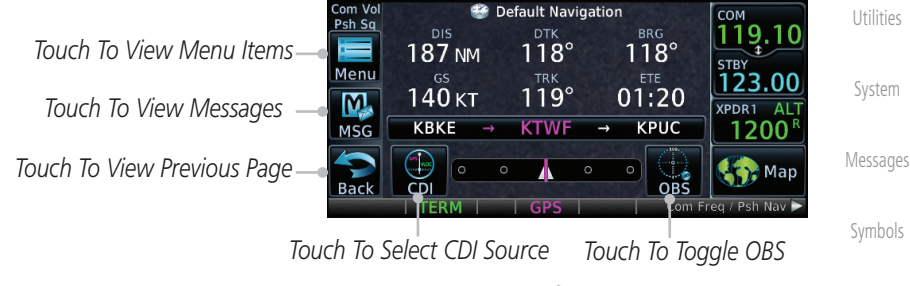

Figure 1-9 Touchscreen Key Control Example (Default Nav Page)

Index

Appendix

Wpt Info

Traffic

Weather

Services/ Music

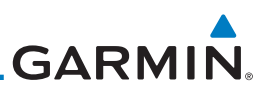

#### 1.4 Unit Power Up

Getting Started receives power directly from electrical buses. The GTN 6XX and supporting sub-systems include both power-on and continuous built-in test features that Audio & Xpdr Ctrl exercise the processor, memory, external inputs, and outputs to ensure safe

operation.

#### Start-Up Screens 1.4.1

FPL

Proc

Wpt Info

During system initialization, test annunciations are displayed. All system annunciations should disappear typically within the first 30 seconds after Direct-To power-up. Upon power-up, key annunciator lights also become momentarily illuminated on the GTN 6XX display bezel.

The GTN 6XX System is integrated with the aircraft electrical system and

The splash screen displays the following information:

- Copyright

Terrain

Nearest

Services/

Music

Database List and System version

Traffic

Instrument Panel Self-Test

Currently installed database information includes valid operating dates, cycle number, and database type. When this information has been reviewed for currency (to ensure that no databases have expired), the pilot is prompted to Weather continue. Databases that are not current will be shown in amber.

During the startup process the user may be asked if they would like to update to newer databases. Additional information on database updates can be found in section 18.2.

The COM and NAV radios, transponder controls, and GDL 88 control panel are displayed on the Start-Up screens. Some functions may be unavailable until after the databases are verified.

System

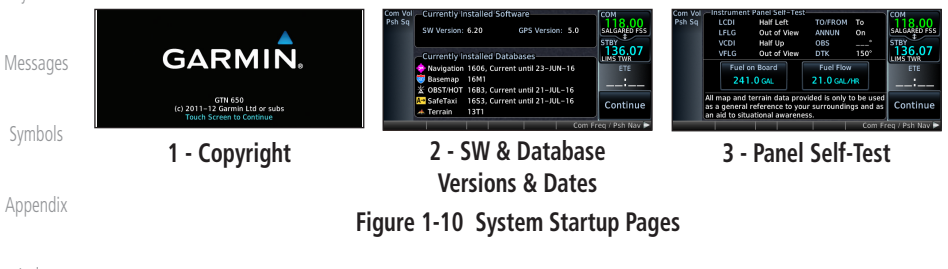

1-6

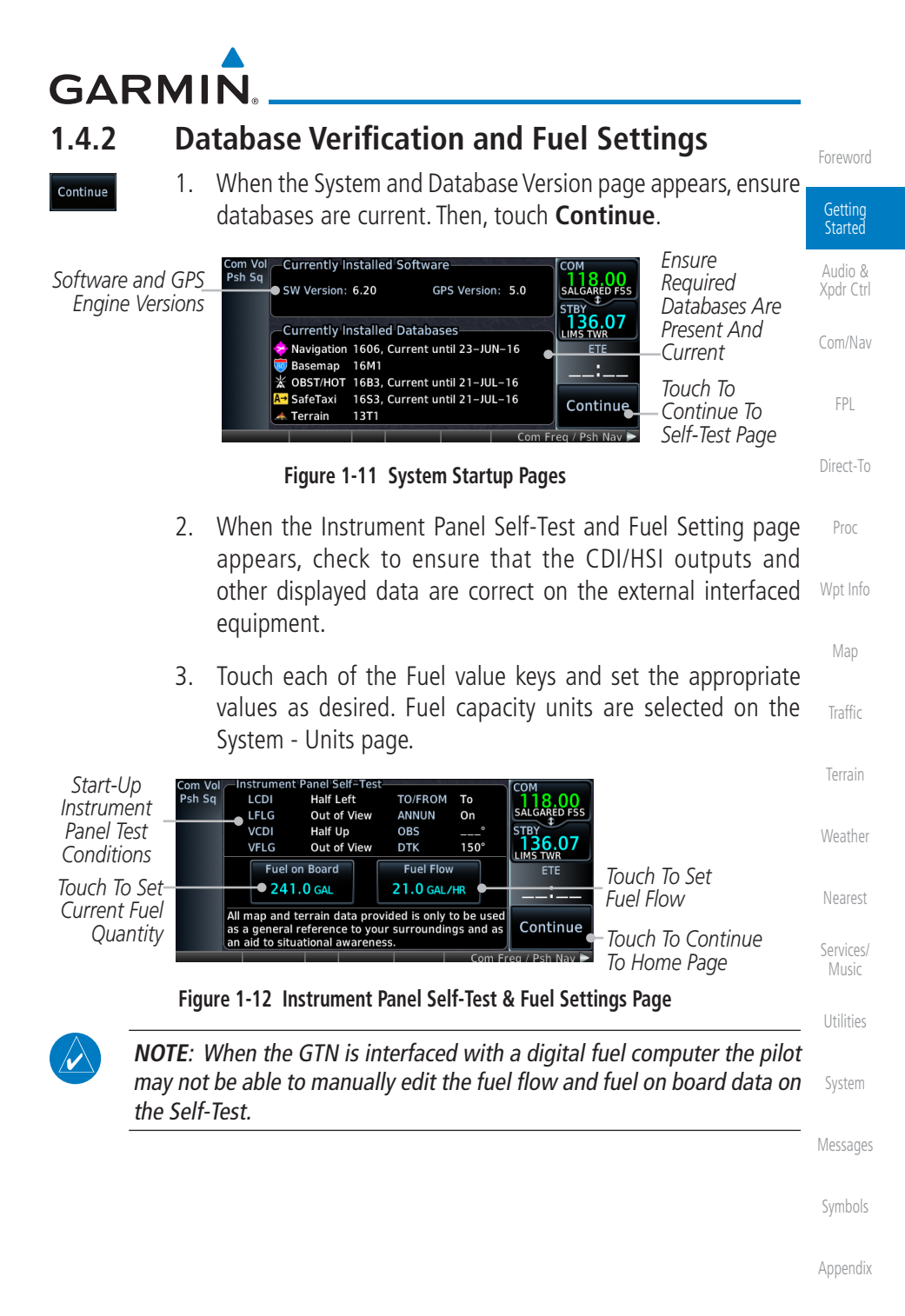

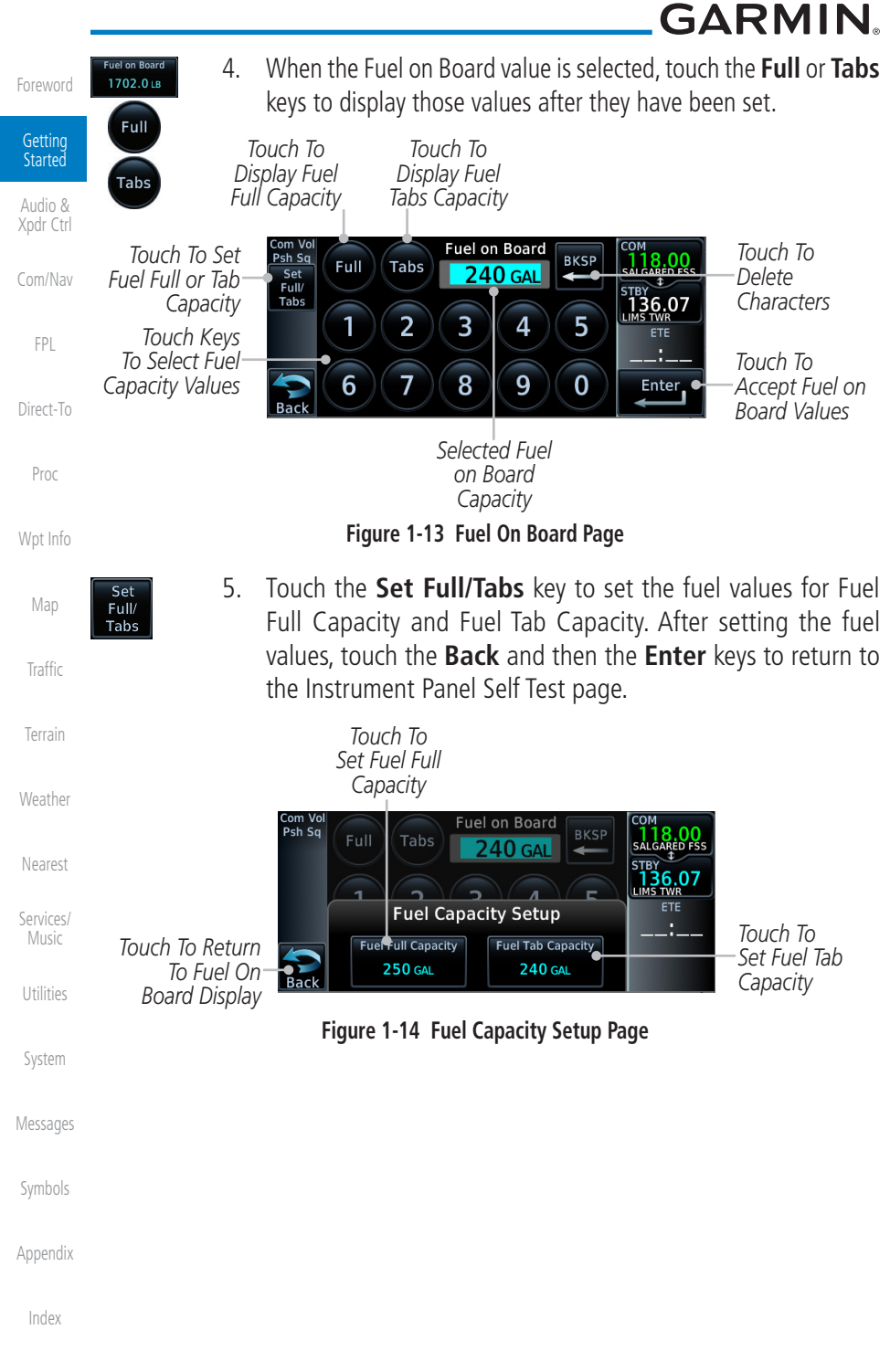

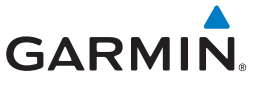

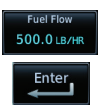

 On the Instrument Panel Self Test page, touch the Fuel Flow key and then use the numeric keypad to set those values. Touch the Enter key after selecting the Fuel Flow values.

Started Com Vo Psh Sq Fuel Flow Touch To 118.00 Selected Fuel BKSP Delete 21.0 GAL/HR Audio & Flow Value 136.07 Xpdr Ctrl Characters Touch Keys To Select 2 3 5 1 4 Fuel Flow Values Com/Nav Touch To Touch To Cancel 7 8 9 6 0 Enter Accept Fuel Selection And Return Back Flow Values FPL To Previous Page Figure 1-15 Fuel Flow Setup Page Direct-To

Continue

7. After returning to the Instrument Panel Self-Test page and the fuel values have been set, touch the **Continue** key to advance to the Home page.

俞 Home Map 08 Traffic Traffic Map Terrain Weather Default Flight PROC Weather Nearest NAV Plan

Figure 1-16 Home Page

Services/ Music

Getting

Proc

Wpt Info

Utilities

System

Messages

Symbols

Appendix

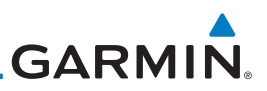

### ord 1.5 System Operation

#### Getting Started

### 1.5.1 Using the Touchscreen Key Controls

Started Except for the knobs, the **HOME** key, and **Direct-To** key on the bezel, the controls for the GTN 6XX are located on the display and activated by touch.

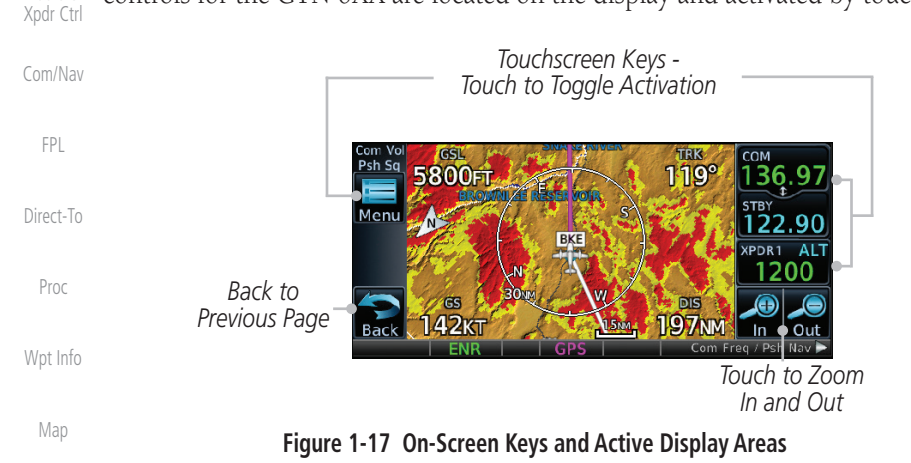

Traffic

Terrain

Nearest

Services/

### 1.5.2 Setup Page

GTN 6XX system settings are managed on the System page. The following settings can be changed:

- System Status
- GPS Status
- External LRUs
- Setup
- Alerts Settings
  - User Fields
  - Units Settings
    - Audio
- Backlight
  - Connext Setup

Symbols

System

Messages

Appendix

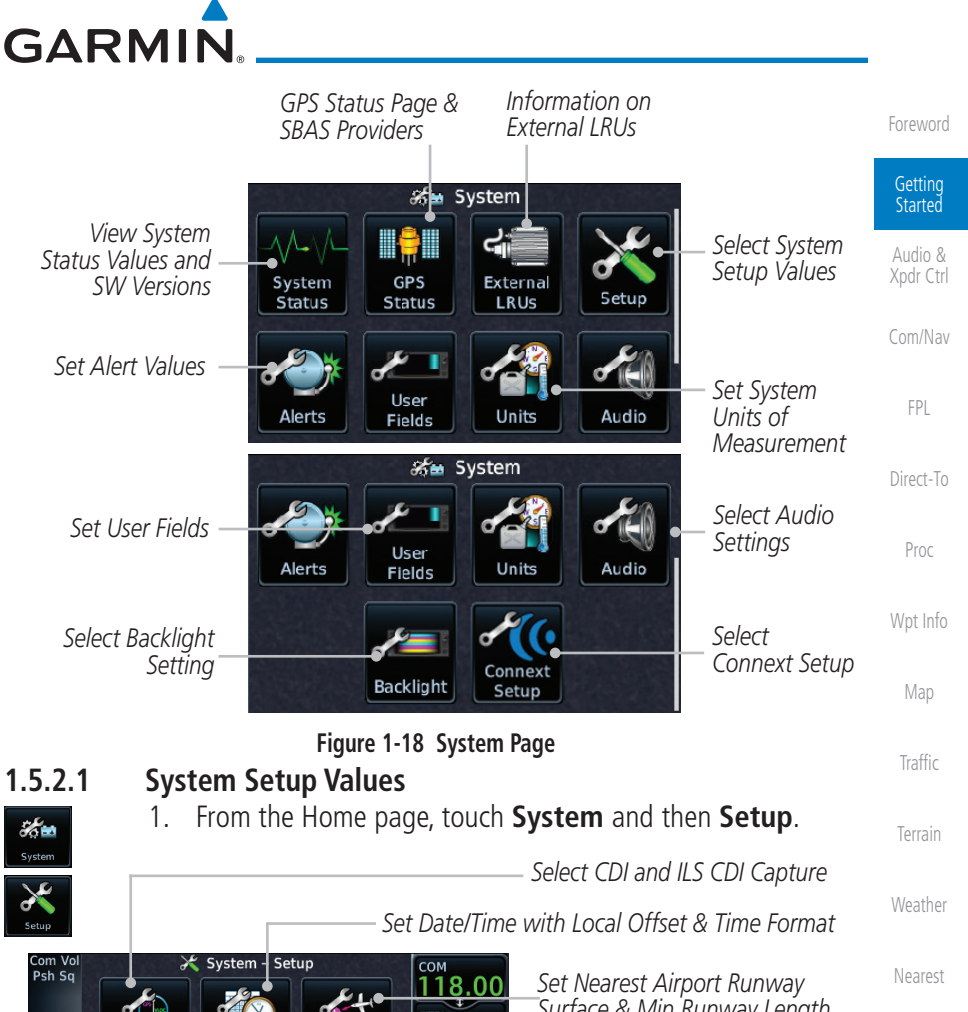

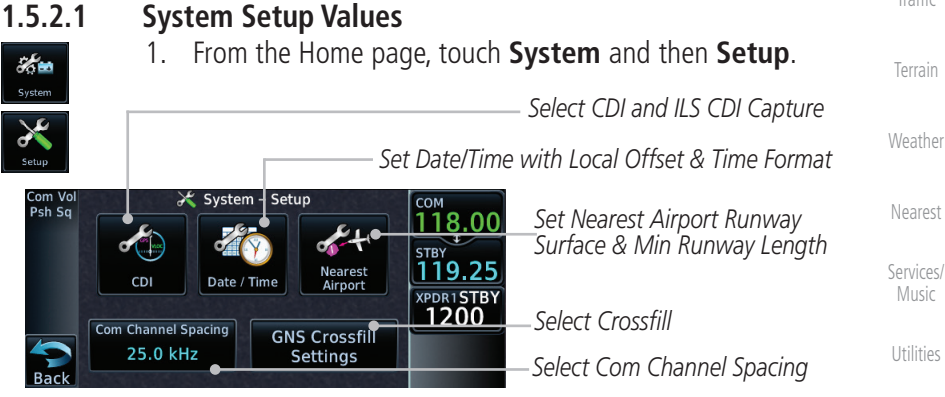

#### Figure 1-19 System Setup Page

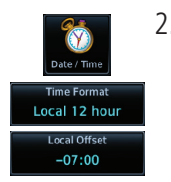

- Touch the Date/Time key. Then, select the desired Time Format 2. and Local Offset by touching the Time Format (12 Hour, 24 **Hour**, and/or **UTC**) keys and selecting the appropriate Local Time Offset after touching the **Local Offset** key.
- Appendix

System

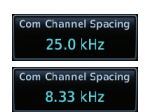

Touch the **Com Channel Spacing** key to toggle between 3. 8.33 and 25.0 kHz channel spacing.

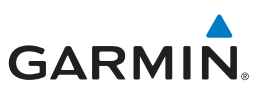

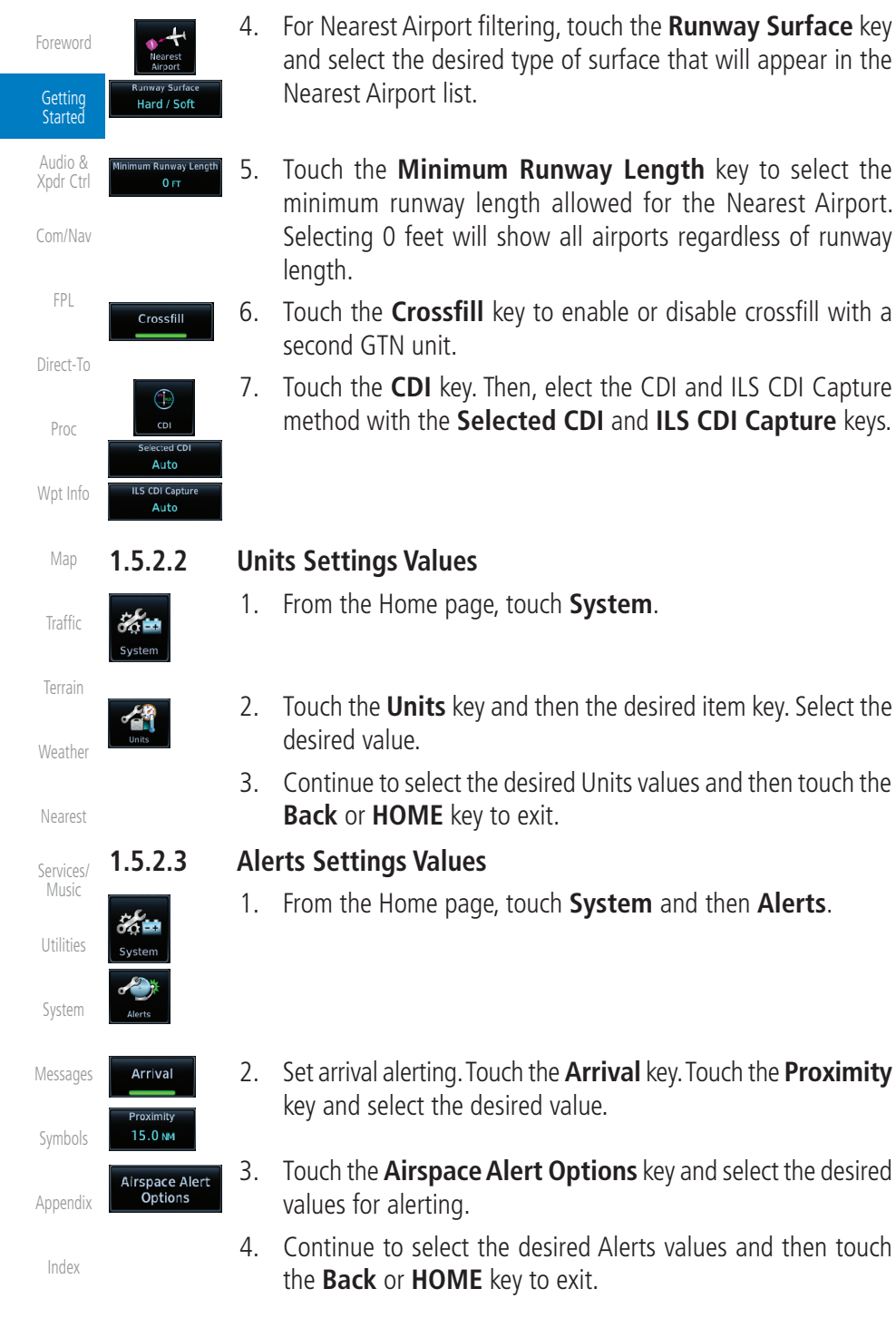

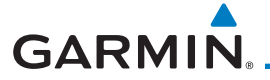

### 1.5.3 Dual GTN Installations

Dual GTN units when connected in the aircraft may be set up to communicate and share information by "Crossfilling" or synchronizing information between the two units.

The following Crossfill information is always synchronized between both Audio & Xpdr Ctrl GTN units:

Com/Nav User Waypoints • Flight Plan Catalog • Alerts (traffic pop-up acknowledgement, missed approach waypoint Direct-To pop-up acknowledgement, altitude leg pop-up acknowledgement) • External sensors (transponder status and commands, synchro heading) Proc • System setup: Wpt Info - User-defined NAV frequencies to store favorites Date/Time convention Nearest airport criteria Traffic - Units (Nav angle, Fuel, Temperature) User-defined COM frequencies to store favorites - CDI Scale setting Weather - ILS CDI Capture setting This data is crossfilled only if crossfill is turned on by the pilot: Services/ • Active navigation (flight plan)

**NOTE:** In dual GTN installations with crossfill on, the OBS course will only

*be updated in real time on the GTN that is receiving the new OBS course. The course will be transferred to the other GTN when OBS is exited.* 

**NOTE:** There is an installer option to turn on a system message that will be provided anytime crossfill is turned off to alert the pilot that flight plans Utilities

Foreword

Getting Started

System

Messages

Symbols

Appendix

Index

are not being crossfilled.

 $\langle \rangle$ 

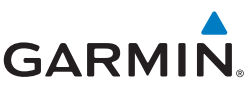

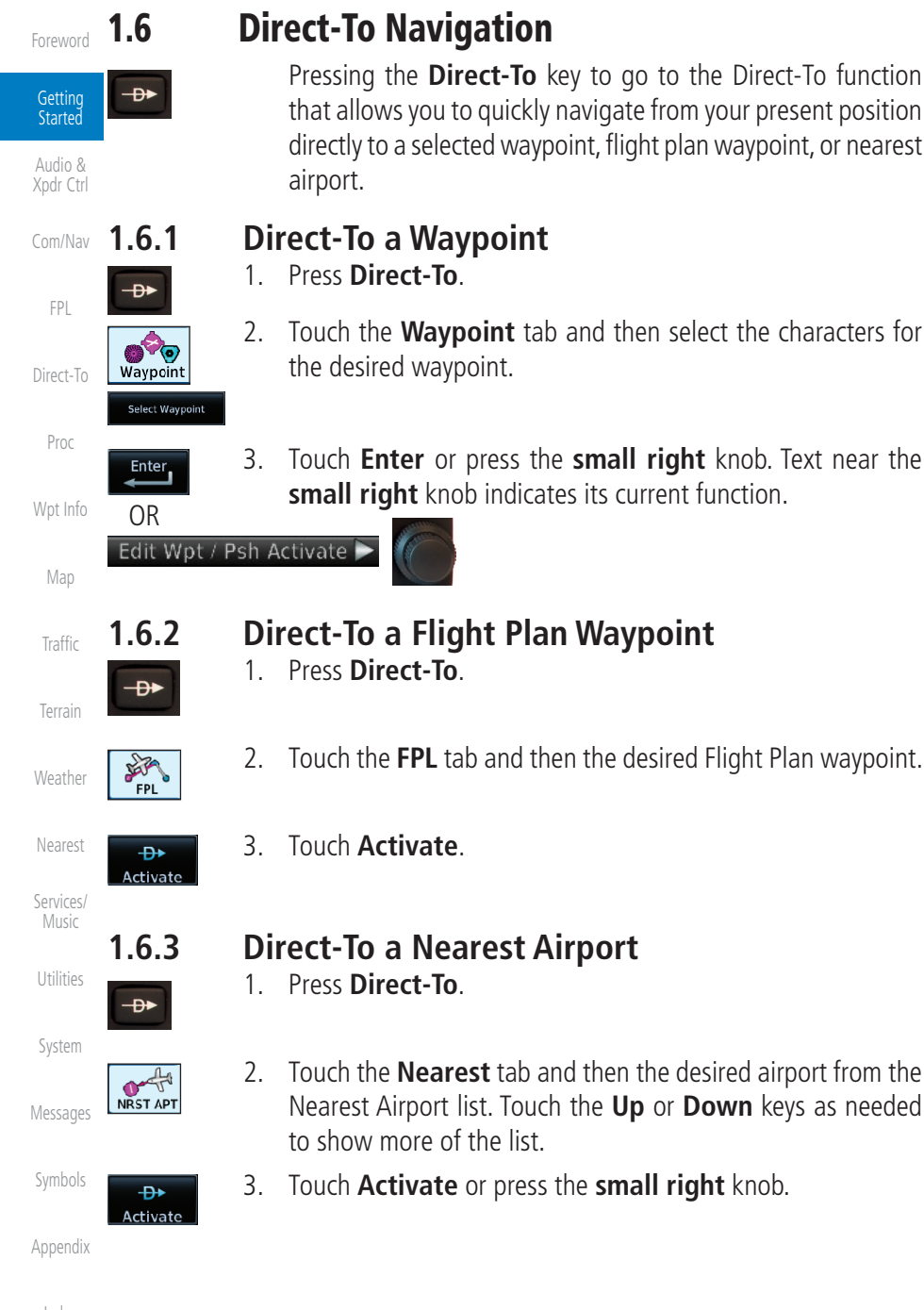

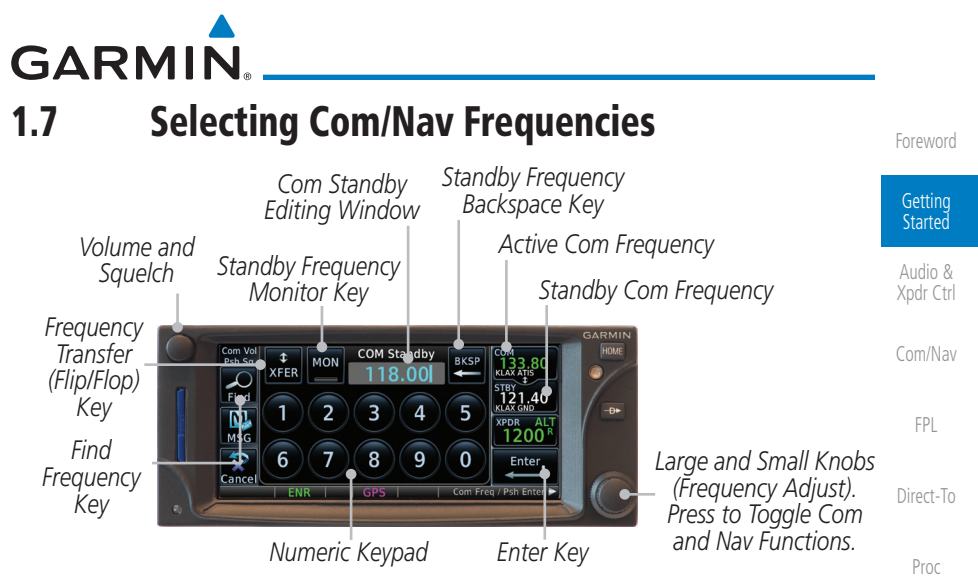

Figure 1-20 Com Radio Frequency Selection Page

To switch between Com and Nav frequency selection

Tuning control normally remains in the Com window and will return after 30 seconds of inactivity. If you wish to select a NAV frequency, press the **small right** knob momentarily to make the Nav window active for editing. The Standby Nav frequency will be highlighted briefly to indicate that it is active for editing. The standby frequency in blue is active for editing by the **large** and **small right** knobs.

## Method 1: Select a Nav/Com frequency using the small and large right rotary knobs

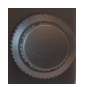

- Turn the large right knob to select the desired megahertz (MHz) value. For example, the "119" portion of the frequency "119.30."
  - Turn the small right knob to select the desired kilohertz (kHz) value. For example, the ".30" portion of the frequency "119.30."
- Touch the Com or NAV window to flip/flop the Active and Standby frequencies. You can also press and hold the small right knob to transfer the standby frequency to the active window.

Appendix

Wpt Info

Traffic

Terrain

Services/

System

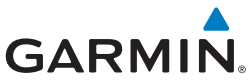

| Foreword             | Method 2: Selec                                                                                                    | t a Nav/Com frequency using the numeric keypad                                                                                                    |
|----------------------|----------------------------------------------------------------------------------------------------|----------------------------------------------------------------------------------------------------|
| Getting              | 1.                                                                                                    | Touch the Standby window. A pull down keypad will appear with the current Standby frequency highlighted.                                                                                       |
| Audio &<br>Xpdr Ctrl | Enter 2.                                                                                                    | Touch the numeric keys to add the desired values and touch <b>Enter</b> to accept the displayed value and place it into the Standby window.                                                    |
| Com/Nav<br>FPL       | XFER 3.                                                                                                    | Touching the <b>XFER</b> key will place the selected frequency directly into the Active window.                                                                                                |
|                      | To transfer the s                                                                                                    | tandby frequency to the active frequency                                                                                                    |
| Direct-To            | 1.                                                                                                    | Touch the Active (top) frequency window.                                                                                                    |
| Proc                 | Airport Ident.<br>for th                                                                                                    | ifier and Type Shown<br>e Selected Frequency (Touch to Flip/Flop)                                                                                                    |
| Wpt Info             | The "+" Sign Inc<br>Associated                                                                                                    | licates More Stations                                                                                                    |
| Map                  | Figure 1-                                                                                                    | 21 Com Radio Frequency Windows (Touch Active to Flip/Flop)                                                                                                    |
| Traffic              | 2.                                                                                                    | Each touch of the Active window will flip/flop the Active and Standby frequencies.                                                                                                    |
| Terrain              | 3.                                                                                                    | The identifier and frequency type will be shown for the selected<br>Com and Nav frequencies for the nearest stations that are in                                                               |
| Weather              |                                                                                                    | the database when the unit is receiving a valid position input.                                                                                                    |
|                      | Remote Frequen                                                                                                    | cy Selection Control                                                                                                    |
| Nearest              | On units con                                                                                                    | figured for remote Com frequency Recall, pressing the remote                                                                                                    |
| Services/<br>Music   | recall switch will load the next preset Com frequency into the unit's Standby frequency window. The remote recall switch can be pressed multiple times to             |                                                                                                    |
| Utilities            | scroll the entire preset frequency list through the Standby frequency box (the list<br>will "wrap" from the bottom of the list back up to the top, skipping any empty |                                                                                                    |
| System               | preset positions)                                                                                                    |                                                                                                    |
| Messages             | The standby<br>bezel-mounted or<br>only functions or                                                                                                    | frequency isn't activated until a Com <b>FLIP/FLOP</b> switch (either remote (COM RMT XFR) is pressed. Remote Frequency Selection a units configured for a remote Com Frequency recall switch. |

Symbols

**NOTE:** Frequencies must be stored in the User Frequency List prior to utilizing the remote channel select switch.

Appendix

Index

 $\langle \rangle$ 

| GAR                |           |                                                                                                    |                      |
|--------------------|-----------|----------------------------------------------------------------------------------------------------|----------------------|
| 1.8                | Fli       | ght Planning                                                                                                    | Foreword             |
| 1.8.1              | <b>Cr</b> | eating a Flight Plan                                                                                                    | Getting<br>Started   |
| Flight<br>Plan     | 1.        | Flight Plan page will be displayed.                                                                                                    | Audio &<br>Xpdr Ctrl |
| Menu<br>Delete     | 2.        | If there is already an Active Flight Plan, touch <b>Menu</b> and then<br>the <b>Delete</b> and <b>OK</b> keys to clear the existing flight plan. If<br>there is not an Active Flight Plan, continue to the next step. | Com/Nav<br>FPL       |
| OK<br>Add Waypoint | 3.        | Touch <b>Add Waypoint.</b> Use the alphanumeric keypad to select the Waypoint Identifier for the first leg in your flight plan and then touch <b>Enter</b> .                                                          | Direct-To<br>Proc    |
| Enter              | 4.        | Touch the next Waypoint Identifier field. Use the alphanumeric keypad to select the Waypoint Identifier for the first leg in your flight plan and then touch <b>Enter</b> .                                           | Wpt Info<br>Map      |
|                    | 5.        | Continue entering waypoints to complete the flight plan.                                                                                                    | Traffic              |
| Menu               | 6.        | Touch the <b>Menu</b> key and then touch <b>Store</b> .                                                                                                    | Terrain              |
| Store              | _         |                                                                                                    | Weather              |
|                    | /.        | The screen will now display the Flight Plan Catalog and<br>show the new flight plan. Flight plan names are listed by the                                                                                              | Nearest              |
|                    |           | Departure and Destination waypoints.                                                                                                    | Services/<br>Music   |
|                    | IOTE:     | <i>The destination waypoint is the last airport in the flight plan.</i>                                                                                                    | Utilities            |
|                    |           |                                                                                                    | System               |
|                    |           |                                                                                                    | Messages             |
|                    |           |                                                                                                    | Symbols              |
|                    |           |                                                                                                    | Appendix             |
|                    |           |                                                                                                    | Index                |

• A F

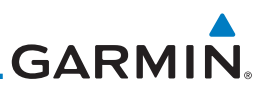

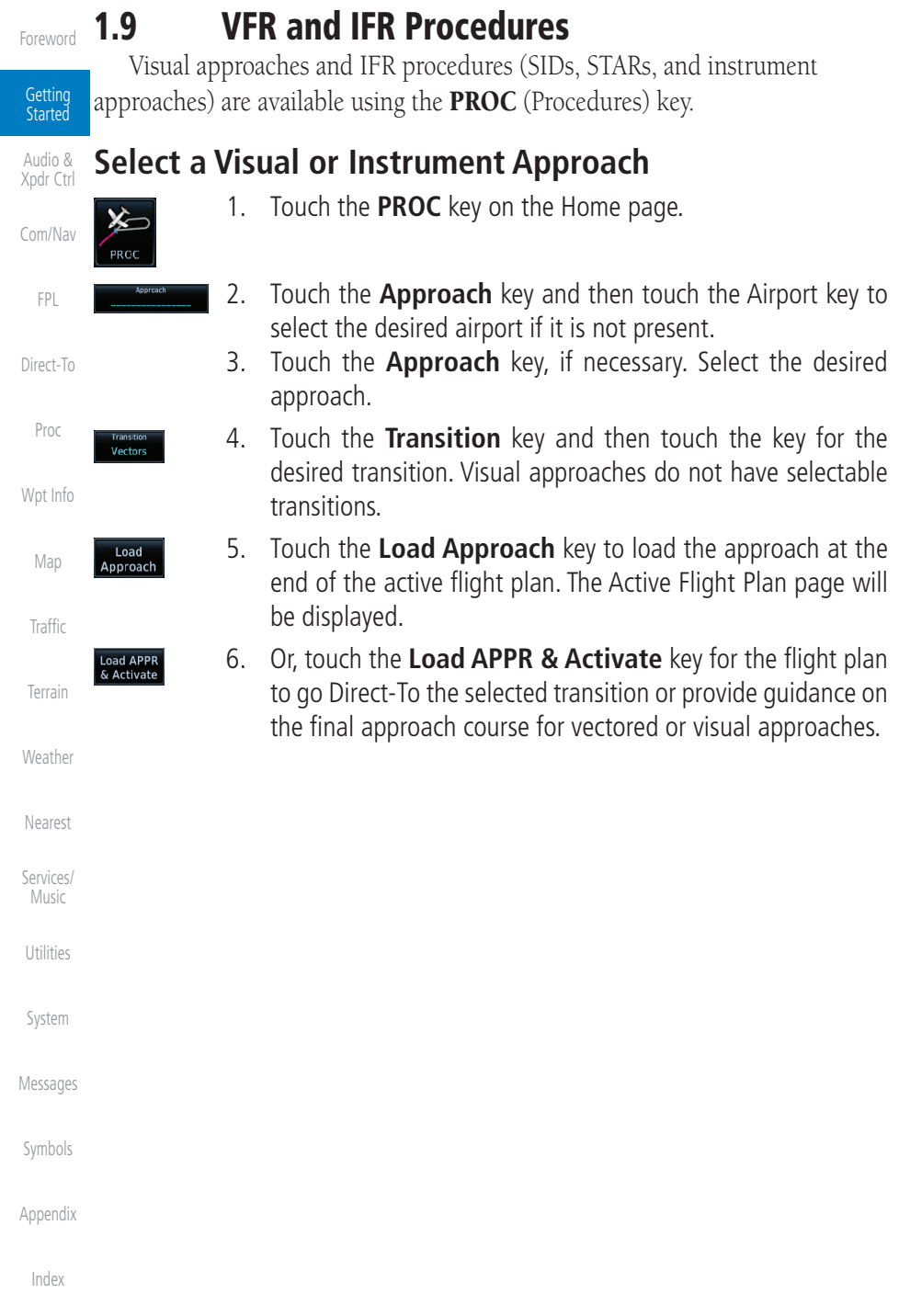

Foreword

Getting Started

Audio & Xpdr Ctrl

Com/Nav

FPL

Direct-To

Proc

Wpt Info

Man

Traffic

Terrain

Weather

Nearest

Services/

Utilities System

Messages

Symbols

Appendix

Index

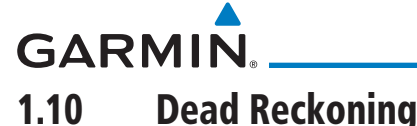

Dead reckoning is a feature that enables the GTN to provide limited navigation using the last known position and speed after a loss of GPS navigation while on an active flight plan.

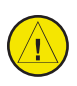

**CAUTION:** Navigation using dead reckoning is only an estimate and should not be used as the sole means of navigation. Use other means of navigation, if possible.

Dead reckoning becomes active after a loss of GPS position while navigating using an active flight plan and the flight phase is either En Route (ENR) or Oceanic (OCN).

"DR" will be overlayed on the ownship icon. The To/From flag is removed from the CDI. The Dead Reckoning annunciator (DR) appears on the lower left side of the map display and will replace ENR or OCN when a GPS position is unavailable and the unit is in Dead Reckoning mode. All external outputs dependent on GPS position are flagged.

Terrain will be noted as not available and new terrain advisory pop-ups will not occur. Traffic and StormScope information will not be shown on the Map page, but will continue to be available on their own dedicated pages. XM weather will still be available on the Map page.

Dead Reckoning mode will continue until GPS position is restored, when GPS navigation is restored Dead Reckoning mode is exited. The DR annunciations will be removed and GPS information will be used to compute navigation related information for the current flight phase.

Dead Reckoning is only allowed in En Route and Oceanic phases of flight. If the unit is in a Terminal or Approach phase of flight when Dead Reckoning takes place, "No GPS Position" will be displayed on the map pages and all navigation data will be dashed. If you are operating in Dead Reckoning mode and a transition to Terminal or Approach phases of flight would occur from the projected Dead Reckoning position, Dead Reckoning mode will be discontinued. "No GPS Position" will be displayed on the map pages and all navigation data will be displayed on the map pages and all navigation data will be displayed on the map pages and all navigation data will be dashed. For information about GPS faults, refer to section 15.2.4.

190-01004-03 Rev. M

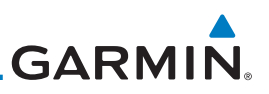

### **1.11 Default Navigation**

The Default Navigation display provides a text display of basic navigation Getting functions. Started Default Navigation Audio & Psh Sc 119.10 Xpdr Ctrl 118° Touch To View Menu Items 118° 187 NM Menu 123.00 119° 140 кт 01:20 M Touch To View Messages XPDR1 AL KBKE KTWF Ť KPUC 1200 MSG Touch To View Previous Page FPL Map OB Bac Touch To Select CDI Source Direct-To Touch To Toggle OBS Figure 1-22 Touchscreen Key Control Example (Default Nav Page) Proc **Configuring User Fields** 1.11.1 Wpt Info The Configure User Fields selection allows you to configure the Data, Function, and Page field type shown in each of the fields of the Default Navigation page. The information shown in each field may be selected from a list after Configure User Fields is selected. Traffic 1 While viewing the Default Navigation page, touch the **Menu** key. Terrain Weather 2. Touch the **Configure User Fields** key. Configure User Fields Default Navigation Menu Touch to Configure Touch Restore the Configure Restore the User Fields Default User Fields **User Fields** Defaults Services/ Music Figure 1-23 Default Navigation Menu Touch the desired user field key to choose the information 3. type. A list of information types will be displayed. System **Default Navigation** DTK BRG Messages 0 o \_ NM Touch a Field to Change GS the User Field FTF 358° 0 кт Appendix Figure 1-24 Default Nav Page User Field Selection

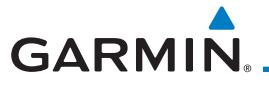

4. Touch the **Data**, **Function**, or **Page** keys to select the information types.

Getting Started Select User Field Field Type List. Touch To Selected Field Data Select Data Field Type GS – GPS Ground Speed Audio & Xpdr Ctrl Slider Indicates More GSL – GPS Altitude Selections Available. Press Com/Nav Finger and Slide To View Generic Timer – Timer Display More Selections.

#### Figure 1-25 Map Data Field Type Selections

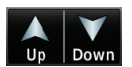

5. Touch the **Up** or **Down** keys or touch the display and drag your finger to scroll through the list. Touch the desired item to select it or touch the **Back** key to cancel selection.

Com/Nav FPL Direct-To Proc

Foreword

| Data Fiel                                          | d Type                                | W |
|----------------------------------------------------|---------------------------------------|---|
| ACTV WPT - Active Waypoint                         | MSA - Minimum Safe Altitude           |   |
| B/D APT - BRG/DIS from Dest APT 1                  | NAV/COM - Active NAV/COM FREQ         |   |
| BRG - Bearing to Current Waypoint                  | OAT (static) - Static Air Temperature |   |
| DIS - Distance to Current Waypoint                 | OAT (total) - Total Air Temperature   |   |
| DIS to Dest - Distance to Destination <sup>2</sup> | RAD ALT - Radar Altimeter             |   |
| DTK - Desired Track                                | Time - Current Time                   | V |
| ESA - Enroute Safe Altitude                        | Time to TOD - Time to Top of Descent  | V |
| ETA - Estimated Time of Arrival                    | TKE - Track Angle Error               | ľ |
| ETA at Dest - ETA at Destination                   | TRK - Track                           | c |
| ETE - Estimated Time Enroute                       | Trip Timer - Timer Display            | 3 |
| ETE to Dest - ETE to Destination                   | VOR/LOC - Tuned VOR/LOC Info          |   |
| Fuel Flow - Total Fuel Flow                        | VSR - Vertical Speed Required         |   |
| GS - GPS Ground Speed                              | Wind - Wind Speed and Direction       |   |
| GSL - GPS Altitude                                 | XTK - Cross Track Error               |   |
| Generic Timer - Timer Display                      | OFF - Do Not Display Data Field       | N |

#### Table 1-1 Data Field Types of Information

- B/D APT is the straight line distance.
- Note 2: Dist to DEST is the distance along the flight plan.

Index

Appendix

Note 1:

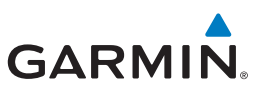

| Foreword                                                                                          | <i>NOTE</i> : Data Field Types that use t destination in the flight plan.                                                                                                    | he term "Destination" refer to the final                                                                                                    |  |
|---------------------------------------------------------------------------------------------------|----------------------------------------------------------------------------------------------------|----------------------------------------------------------------------------------------------------|--|
| Getting<br>Started<br>Audio &<br>Xpdr Ctrl                                                        | <i>NOTE</i> : ETE to Destination is not a there are waypoints in the Enrou                                                                                                    | <i>vailable when a procedure is loaded and te section of the flightplan.</i>                                                                                                    |  |
| Com/Nav                                                                                           | Function Field Type                                                                                                    |                                                                                                    |  |
| FPL                                                                                               | CDL - Course Deviation Indicator                                                                                                    | OBS/Suspend/Unsuspend Button                                                                                                    |  |
|                                                                                                   |                                                                                                    | On Scene - "On Scene" Mode Toggle                                                                                                    |  |
| Direct-To                                                                                         | GPWS Inhibit - GPWS Inhibit <sup>1</sup>                                                                                                    | TAWS Inhibit - TAWS Inhibit                                                                                                    |  |
|                                                                                                   | G/S Inhibit - G/S Inhibit <sup>1</sup>                                                                                                    | Gen Timer - Generic Timer Control                                                                                                    |  |
| Proc                                                                                              | HTAWS RP Mode - HTAWS RP Mode <sup>2</sup>                                                                                                    | OFF - Do Not Display Data Field                                                                                                    |  |
|                                                                                                   | Table 1-2 Function Field                                                                                                    | Types of Information                                                                                                    |  |
| Wpt Info                                                                                          | Note 1: With TAWS-A                                                                                                    | enabled                                                                                                    |  |
| Мар                                                                                               | Note 2: With HTAWS e                                                                                                    | nabled                                                                                                    |  |
|                                                                                                   | fic Page Field Type                                                                                                    |                                                                                                    |  |
| Traffic                                                                                           | Page Fiel                                                                                                    | d Type                                                                                                    |  |
| Traffic                                                                                           | Page Fiel DFLT NAV - Default Navigation                                                                                                    | d Type<br>Checklist - Checklist Page                                                                                                    |  |
| Traffic<br>Terrain                                                                                | Page Fiel<br>DFLT NAV - Default Navigation<br>Flight Plan - Flight Plan Page                                                                                                    | d Type<br>Checklist - Checklist Page<br>Fuel PLAN - Fuel Planning Page                                                                                                    |  |
| Traffic<br>Terrain<br>Weather                                                                     | Page Fiel<br>DFLT NAV - Default Navigation<br>Flight Plan - Flight Plan Page<br>Map - Map Page                                                                                                    | d Type<br>Checklist - Checklist Page<br>Fuel PLAN - Fuel Planning Page<br>SCHED MSG - Scheduled Messages                                                                                                    |  |
| Traffic<br>Terrain<br>Weather                                                                     | Page Fiel<br>DFLT NAV - Default Navigation<br>Flight Plan - Flight Plan Page<br>Map - Map Page<br>Nearest - Nearest Page                                                                                                    | d Type<br>Checklist - Checklist Page<br>Fuel PLAN - Fuel Planning Page<br>SCHED MSG - Scheduled Messages<br>Trip PLAN - Trip Planning Page                                                                                                    |  |
| Traffic<br>Terrain<br>Weather<br>Nearest                                                          | Page Fiel<br>DFLT NAV - Default Navigation<br>Flight Plan - Flight Plan Page<br>Map - Map Page<br>Nearest - Nearest Page<br>NEAR APT - Nearest Airport Page                                                                                                    | d Type<br>Checklist - Checklist Page<br>Fuel PLAN - Fuel Planning Page<br>SCHED MSG - Scheduled Messages<br>Trip PLAN - Trip Planning Page<br>VCALC - VCALC Page                                                                                                    |  |
| Traffic<br>Terrain<br>Weather<br>Nearest                                                          | Page Fiel<br>DFLT NAV - Default Navigation<br>Flight Plan - Flight Plan Page<br>Map - Map Page<br>Nearest - Nearest Page<br>NEAR APT - Nearest Airport Page<br>PROC - Procedures Page                                                                                                    | d Type<br>Checklist - Checklist Page<br>Fuel PLAN - Fuel Planning Page<br>SCHED MSG - Scheduled Messages<br>Trip PLAN - Trip Planning Page<br>VCALC - VCALC Page<br>User FREQ - User Frequencies                                                                                                    |  |
| Traffic<br>Terrain<br>Weather<br>Nearest<br>Services/<br>Music                                    | Page Fiel<br>DFLT NAV - Default Navigation<br>Flight Plan - Flight Plan Page<br>Map - Map Page<br>Nearest - Nearest Page<br>NEAR APT - Nearest Airport Page<br>PROC - Procedures Page<br>Approach - Approach Page                                                                                                    | d Type<br>Checklist - Checklist Page<br>Fuel PLAN - Fuel Planning Page<br>SCHED MSG - Scheduled Messages<br>Trip PLAN - Trip Planning Page<br>VCALC - VCALC Page<br>User FREQ - User Frequencies<br>WPT INFO - Waypoint Information                                                                                                    |  |
| Traffic<br>Terrain<br>Weather<br>Nearest<br>Services/<br>Music<br>Utilities                       | Page Fiel<br>DFLT NAV - Default Navigation<br>Flight Plan - Flight Plan Page<br>Map - Map Page<br>Nearest - Nearest Page<br>NEAR APT - Nearest Airport Page<br>PROC - Procedures Page<br>Approach - Approach Page<br>Arrival - Arrival Page                                                                                                    | d Type<br>Checklist - Checklist Page<br>Fuel PLAN - Fuel Planning Page<br>SCHED MSG - Scheduled Messages<br>Trip PLAN - Trip Planning Page<br>VCALC - VCALC Page<br>User FREQ - User Frequencies<br>WPT INFO - Waypoint Information<br>Weather - Weather Page                                                                                                    |  |
| Traffic<br>Terrain<br>Weather<br>Nearest<br>Services/<br>Music<br>Utilities                       | Page Fiel<br>DFLT NAV - Default Navigation<br>Flight Plan - Flight Plan Page<br>Map - Map Page<br>Nearest - Nearest Page<br>NEAR APT - Nearest Airport Page<br>PROC - Procedures Page<br>Approach - Approach Page<br>Arrival - Arrival Page<br>Departure - Departure Page                                                                                 | d Type<br>Checklist - Checklist Page<br>Fuel PLAN - Fuel Planning Page<br>SCHED MSG - Scheduled Messages<br>Trip PLAN - Trip Planning Page<br>VCALC - VCALC Page<br>User FREQ - User Frequencies<br>WPT INFO - Waypoint Information<br>Weather - Weather Page<br>CNXT WX - Connext WX Page                                                                                                    |  |
| Traffic<br>Terrain<br>Weather<br>Nearest<br>Services/<br>Music<br>Utilities<br>System             | Page Fiel<br>DFLT NAV - Default Navigation<br>Flight Plan - Flight Plan Page<br>Map - Map Page<br>Nearest - Nearest Page<br>NEAR APT - Nearest Airport Page<br>PROC - Procedures Page<br>Approach - Approach Page<br>Arrival - Arrival Page<br>Departure - Departure Page<br>Services - Services Page                                                     | d Type<br>Checklist - Checklist Page<br>Fuel PLAN - Fuel Planning Page<br>SCHED MSG - Scheduled Messages<br>Trip PLAN - Trip Planning Page<br>VCALC - VCALC Page<br>User FREQ - User Frequencies<br>WPT INFO - Waypoint Information<br>Weather - Weather Page<br>CNXT WX - Connext WX Page<br>FIS-B WX - FIS-B Weather Page                                                                    |  |
| Traffic<br>Terrain<br>Weather<br>Nearest<br>Services/<br>Music<br>Utilities<br>System             | Page Fiel<br>DFLT NAV - Default Navigation<br>Flight Plan - Flight Plan Page<br>Map - Map Page<br>Nearest - Nearest Page<br>NEAR APT - Nearest Airport Page<br>PROC - Procedures Page<br>Approach - Approach Page<br>Arrival - Arrival Page<br>Departure - Departure Page<br>Services - Services Page<br>Traffic - Traffic Page                           | d Type<br>Checklist - Checklist Page<br>Fuel PLAN - Fuel Planning Page<br>SCHED MSG - Scheduled Messages<br>Trip PLAN - Trip Planning Page<br>VCALC - VCALC Page<br>User FREQ - User Frequencies<br>WPT INFO - Waypoint Information<br>Weather - Weather Page<br>CNXT WX - Connext WX Page<br>FIS-B WX - FIS-B Weather Page<br>Stormscope - Stormscope Page                                    |  |
| Traffic<br>Terrain<br>Weather<br>Nearest<br>Services/<br>Music<br>Utilities<br>System<br>Messages | Page Fiel<br>DFLT NAV - Default Navigation<br>Flight Plan - Flight Plan Page<br>Map - Map Page<br>Nearest - Nearest Page<br>NEAR APT - Nearest Airport Page<br>PROC - Procedures Page<br>Approach - Approach Page<br>Arrival - Arrival Page<br>Departure - Departure Page<br>Services - Services Page<br>Traffic - Traffic Page<br>Terrain - Terrain Page | d Type<br>Checklist - Checklist Page<br>Fuel PLAN - Fuel Planning Page<br>SCHED MSG - Scheduled Messages<br>Trip PLAN - Trip Planning Page<br>VCALC - VCALC Page<br>User FREQ - User Frequencies<br>WPT INFO - Waypoint Information<br>Weather - Weather Page<br>CNXT WX - Connext WX Page<br>FIS-B WX - FIS-B Weather Page<br>Stormscope - Stormscope Page<br>SiriusXM WX - Sirius XM WX Page |  |

Table 1-3 Page Field Types of Information

Appendix

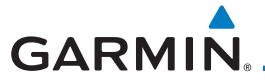

### 1.11.2 CDI (GTN 650 only)

See the CDI section in the Map chapter for details.

#### 1.11.3 OBS Function

See the OBS section in the Map chapter for details.

### 1.12 FastFind Predictive Waypoint Entry

FastFind provides the pilot with a shortcut to the nearest waypoint with an identifier that starts with the typed letters. As a result, the GTN can predict the pilot's entry within as little as one key press.

FastFind predictions are shown in the top right-hand corner of the keypad display. Touching the FastFind field will select the predicted waypoint. If the FastFind prediction is not what the pilot is looking for, keep typing until the desired waypoint is displayed.

### 1.12.1 FastFind With Waypoint Info

1. Use the alphanumeric keypad to begin selecting characters for the desired waypoint.

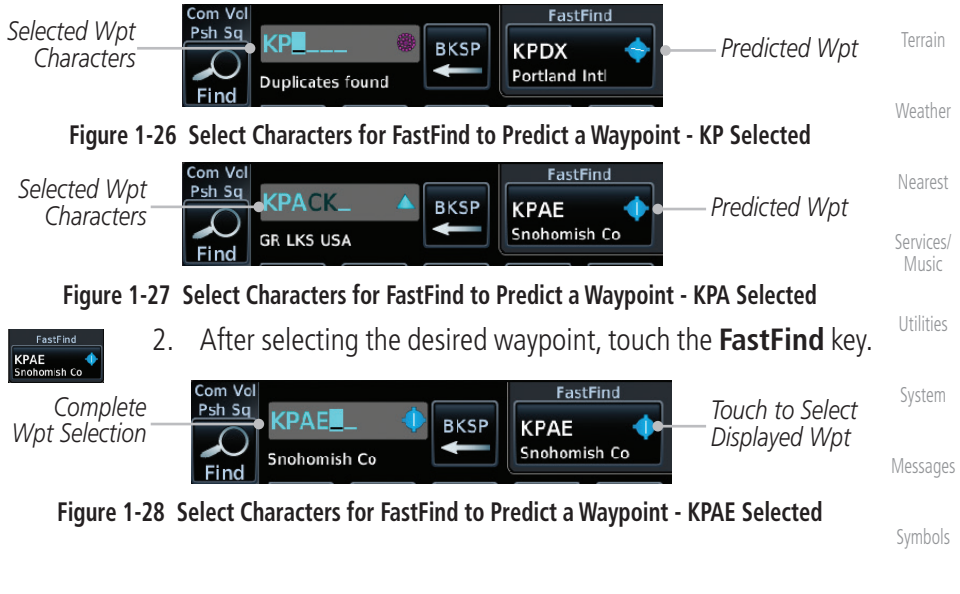

Appendix

Index

1-23

Foreword

Getting Started

Audio & Xpdr Ctrl

Com/Nav

FPL

Direct-To

Proc

Wpt Info

Traffic

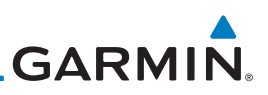

#### 1.12.2 FastFind With A Flight Plan

When creating a new flight plan or searching for a waypoint, the GTN Getting Started will search for waypoints closest to the current GPS position. When adding waypoints in the middle of the flight plan, the GTN will search halfway between the previous and next waypoints. When adding waypoints at the end of the Xpdr Ctrl flight plan, the GTN will search for waypoints closest to the last waypoint in the flightplan. 1. When the aircraft is located in KSLE, and the last waypoint in FPL the flight plan is "DRK," the GTN will search for waypoints nearest "DRK." Direct-To Typing **K**, will result in "KPRC" being displayed as the FastFind 2. Proc prediction because it is the nearest waypoint to "DRK" that starts with "K." Wpt Info Com Vol FastFind Selected Wpt Psh Sq KPRC Predicted Wpt BKSP Characters Love -Ediz Hook Find Figure 1-29 Using FastFind to Predict a Waypoint in a Flight Plan Traffic Terrain Nearest Services/ Music System Messages Appendix